## **CCNA Routing and Switching: Connecting Networks**

# **Skills Assessment Training**

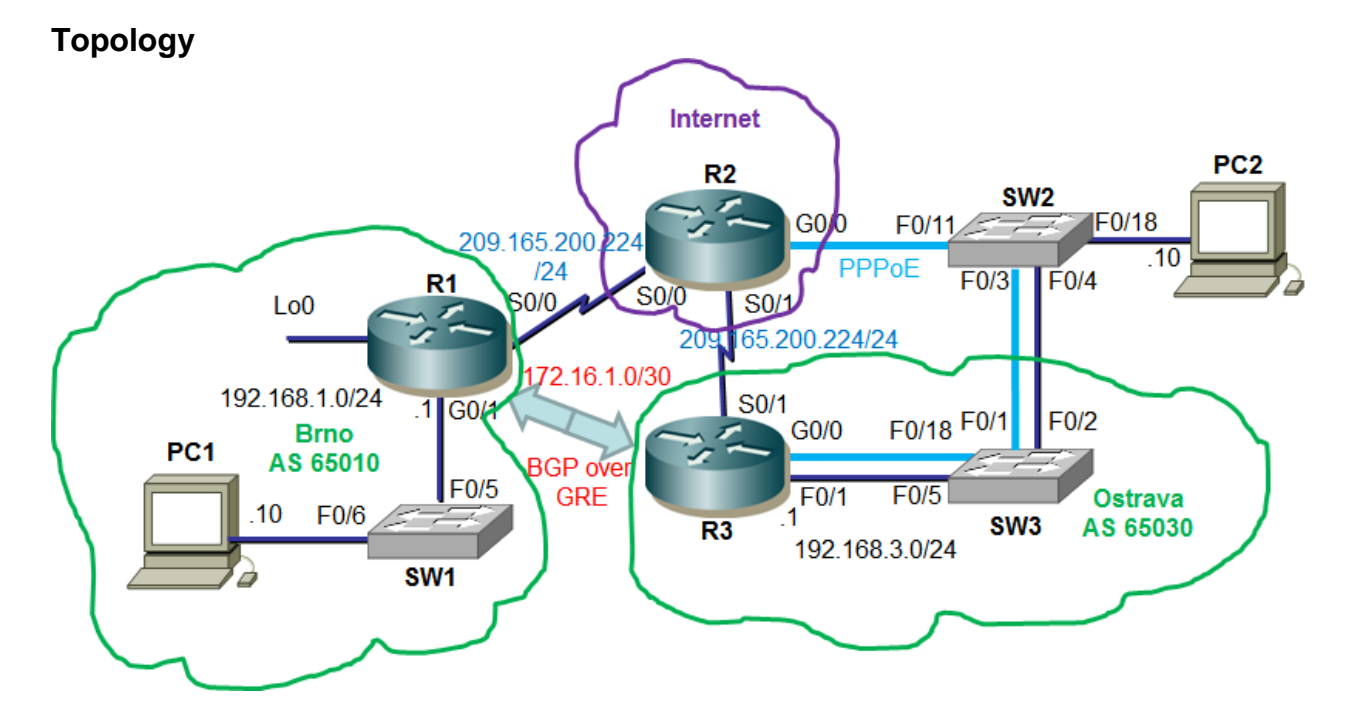

#### **Assessment Objectives**

- Part 1: Configure Device Basic Settings
- Part 2: Configure PPP Connections
- Part 3: Configure IPv4 ACL for NAT
- Part 4: Configuring IP Routing
- Part 5: Configure GRE Tunnel with BGP
- Part 6: Implement PPPoE
- Part 7: Configure IP ACLs
- Part 8: Monitor the Network

#### Scenario

The first WAN protocol you will configure is PPP with CHAP authentication. You will configure access lists to limit network access and determine the IP addresses that are used in NAT. You will also configure a GRE tunnel to allow BGP updates between the Olomouc and Brno domains. You will also configure SNMP and SPAN for network monitoring during this assessment. Network configurations and connectivity will be verified throughout the assessment by using common CLI commands.

| Device | Gigabit Ethernet 0/0 | Gigabit Ethernet 0/1  | Serial 0/0/0          | Serial 0/0/1          |
|--------|----------------------|-----------------------|-----------------------|-----------------------|
| R1     |                      | 192.168.1.1/24        | 209.165.200.225/30    |                       |
|        |                      | 2001:DB8:ACAD:1::1/64 | 2001:DB8:ACAD:A::1/64 |                       |
|        |                      | FE80::1               | FE80::1               |                       |
| R2     |                      |                       | 209.165.200.226/30    | 209.165.200.230/30    |
|        |                      |                       | 2001:DB8:ACAD:A::2/64 | 2001:DB8:ACAD:B::2/64 |
|        |                      |                       | FE80::2               | FE80::2               |
| R3     |                      | 192.168.3.1 / 24      |                       | 209.165.200.229/30    |
|        |                      | 2001:DB8:ACAD:3::1/64 |                       | 2001:DB8:ACAD:B::1/64 |
|        |                      | FE80::3               |                       | FE80::3               |

## **Interface Summary Table**

| Device | IP address          | Subnet Mask (/prefix) | Default Gateway |  |
|--------|---------------------|-----------------------|-----------------|--|
| PC1    | 192.168.1.10        | 255.255.255.0         | 192.168.1.1     |  |
|        | 2001:DB8:ACAD:1::10 | /64                   | FE80::1         |  |
| PC2    | 192.168.3.10        | 255.255.255.0         | 192.168.3.1     |  |
|        | 2001:DB8:ACAD:3::10 | /64                   | FE80::3         |  |

# Part 1: Configure Device Basic Settings

#### Step 1: Configure PCs.

Assign static IP address information (IP address, subnet mask, default gateway) to PC1 and PC2 in the topology.

| Configuration Item or Task                      | Specification                                                                                                    |
|-------------------------------------------------|----------------------------------------------------------------------------------------------------|
| Configure static IP address information on PC1. | IPv4 Address: 192.168.1.10<br>IPv4 Subnet Mask: 255.255.255.0<br>IPv4 Default Gateway: 192.168.1.1<br>IPv6 Address / Prefix: 2001:DB8:ACAD:1::10/64<br>IPv6 Default Gateway: FE80::1 |
| Configure static IP address information on PC2. | IPv4 Address: 192.168.3.10<br>IPv4 Subnet Mask: 255.255.255.0<br>IPv4 Default Gateway: 192.168.3.1<br>IPv6 Address / Prefix: 2001:DB8:ACAD:3::10/64<br>IPv6 Default Gateway: FE80::3 |

### Step 2: Configure R1.

Configuration tasks for R1 include the following:

| Configuration Item or Task         | Specification                                                                                                    |
|------------------------------------|----------------------------------------------------------------------------------------------------|
| Disable DNS lookup                 |                                                                                                    |
| Router name                        | R1                                                                                                    |
| Encrypted privileged EXEC password | class                                                                                                    |
| Console access password            | cisco                                                                                                    |
| Remote access configuration        | Domain name: Brno.com<br>Username: user<br>Password: cisco<br>RSA key: 2048 bit<br>VTY: SSH only                                                                                                    |
| Encrypt the plaintext passwords    |                                                                                                    |
| MOTD banner                        | Unauthorized Access is Prohibited!                                                                                                    |
| Configure G0/1                     | Set the description.<br>Set the Layer 3 IP address.<br>IPv4 Address: 192.168.1.1 / 24<br>IPv6 Unicast Address: 2001:DB8:ACAD:1::1/64<br>IPv6 Link Local Address: FE80::1<br>Activate the interface. |

#### Step 3: Configure R2.

Configuration tasks for R2 include the following:

| Configuration Item or Task         | Specification                      |
|------------------------------------|------------------------------------|
| Disable DNS lookup                 |                                    |
| Router name                        | R2                                 |
| Encrypted privileged EXEC password | class                              |
| Console access password            | cisco                              |
| MOTD banner                        | Unauthorized Access is Prohibited! |

#### Step 4: Configure R3.

Configuration tasks for R3 include the following:

| Configuration Item or Task | Specification |
|----------------------------|---------------|
| Disable DNS lookup         |               |
| Router name                | R3            |

| Encrypted privileged EXEC password | class                                                                                                    |
|------------------------------------|----------------------------------------------------------------------------------------------------|
| Console access password            | cisco                                                                                                    |
| Remote access configuration        | Domain name: Olomouc.com<br>Username: user<br>Password: cisco<br>RSA key: 2048 bit<br>VTY: SSH only                                                                                                 |
| MOTD banner                        | Unauthorized Access is Prohibited!                                                                                                    |
| Configure G0/1                     | Set the description.<br>Set the Layer 3 IP address.<br>IPv4 Address: 192.168.3.1 / 24<br>IPv6 Unicast Address: 2001:DB8:ACAD:3::1/64<br>IPv6 Link Local Address: FE80::3<br>Activate the interface. |

# Part 2: Configure PPP Connections

### Step 1: Configure R1.

Configuration tasks for R1 include the following:

| Task                                                            | Specification                                                                                                    |
|-----------------------------------------------------------------|----------------------------------------------------------------------------------------------------|
| Configure S0/0/0.                                               | Set the description.<br>IPv4 Address: 209.165.200.225 / 30<br>IPv6 Unicast Address: 2001:DB8:ACAD:A::1/64<br>IPv6 Link Local Address: FE80::1<br>Set encapsulation to <b>PPP</b> .<br>Activate the interface.                     |
| Configure CHAP authentication on S0/0/0.                        |                                                                                                    |
| Create a local database entry for CHAP authentication.          | Username: <b>R2</b><br>Password: <b>cisco</b>                                                                                                    |
| Configure Loopback 1 as a simulated web server with user access | Set the Layer 3 IP address:<br>IPv4 Address: 209.165.201.1 255.255.255.252<br>IPv6 Unicast Address: 2001:DB8:ACAD:2::1/64<br>IPv6 Link Local Address: FE80::1<br>Enable http server<br>Create a privileged user to access the web |

### Step 2: Configure R2.

Configuration tasks for R2 include the following:

| Task                                                   | Specification                                                                                                    |
|--------------------------------------------------------|----------------------------------------------------------------------------------------------------|
| Configure S0/0/0.                                      | Set the description.<br>Set the Layer 3 IP address:<br>IPv4 Address: 209.165.200.226 / 30<br>IPv6 Unicast Address: 2001:DB8:ACAD:A::2/64<br>IPv6 Link Local Address: FE80::2<br>Set the encapsulation to <b>PPP</b> . |
| Configure CHAP authentication on S0/0/0.               |                                                                                                    |
| Create a local database entry for CHAP authentication. | Username: <b>R1</b><br>Password: <b>cisco</b>                                                                                                    |
| Configure S0/0/1.                                      | Set the description.<br>Set the Layer 3 IP address:<br>IPv4 Address: 209.165.200.230 / 30<br>IPv6 Unicast Address: 2001:DB8:ACAD:B::2/64<br>IPv6 Link Local Address: FE80::2<br>Activate the interface.               |

#### Step 3: Configure R3.

Configuration tasks for R3 include the following:

| Task              | Specification                               |
|-------------------|---------------------------------------------|
| Configure S0/0/1. | Set the description.                        |
|                   | Set the Layer 3 IP address:                 |
|                   | IPv4 Address: 209.165.200.229 / 30          |
|                   | IPv6 Unicast Address: 2001:DB8:ACAD:B::1/64 |
|                   | IPv6 Link Local Address: FE80::3            |
|                   | Activate the interface.                     |

# Part 3: Configure IPv4 ACL for NAT

#### Step 1: Configure R1.

Configuration tasks for R1 include the following:

| Task                                  | Specification                                                                              |
|---------------------------------------|--------------------------------------------------------------------------------------------|
| Create NAT (PAT) configuration.       | Inside interface g0/1<br>Outside interface s0/0/0                                          |
| Configure an ACL for NAT translation. | Standard access list 1<br>Permit the network that is attached to g0/1 to be<br>translated. |

### Step 2: Configure R3.

Configuration tasks for R1 include the following:

| Task                                  | Specification                                                                              |
|---------------------------------------|--------------------------------------------------------------------------------------------|
| Create NAT (PAT) configuration.       | Inside interface g0/1<br>Outside interface s0/0/1                                          |
| Configure an ACL for NAT translation. | Standard access list 3<br>Permit the network that is attached to g0/1 to be<br>translated. |

# Part 4: Configure IP Routing

## Step 1: Configure IP routing on R1.

a. Configuration tasks for R1 include the following:

| Task                                                | Specification                               |
|-----------------------------------------------------|---------------------------------------------|
| Configure an IPv4 default route.                    | Default route to R2 via the exit interface. |
| Enable IPv6 routing.                                |                                             |
| Enable EIGRPv3 routing and router ID                | AS: 1<br>Router ID: <b>1.1.1.1</b>          |
| Configure the appropriate IPv6 interfaces for EIGRP |                                             |

#### Step 2: Configure IP routing on R2.

a. Configuration tasks for R2 include the following:

| Task                                                | Specification                             |
|-----------------------------------------------------|-------------------------------------------|
| Enable IPv6 routing.                                |                                           |
| Enable EIGRPv3 routing and router ID                | AS: <b>1</b><br>Router ID: <b>2.2.2.2</b> |
| Configure the appropriate IPv6 interfaces for EIGRP |                                           |

#### Step 3: Configure IPv6 routing on R3.

a. Configuration tasks for R3 include the following:

| Task                                                  | Specification                                                                      |
|-------------------------------------------------------|------------------------------------------------------------------------------------|
| Configure an IPv4 default route.                      | Default route to R2 via the exit interface with an administrative distance of 200. |
| Enable IPv6 routing.                                  |                                                                                    |
| Enable EIGRPv3 routing and router ID                  | AS: 1<br>Router ID: <b>3.3.3.3</b>                                                 |
| Configure the appropriate IPv6 interfaces for EIGRPv3 |                                                                                    |

#### Step 4: Verify network connectivity.

Verify connectivity using the **ping** command to verify connectivity for both IPv4 and IPv6 networks.

| From | Command | То                                           | Expected Results               |
|------|---------|----------------------------------------------|--------------------------------|
| PC1  | Ping    | 192.168.3.10 (PC2)                           | Ping should not be successful. |
| PC1  | Ping    | 2001:DB8:ACAD:3::10 (PC2)                    | Ping should be successful.     |
| PC1  | Ping    | 209.165.200.229 (R3)                         | Ping should be successful.     |
| PC2  | Ping    | 192.168.1.10 (PC1)                           | Ping should not be successful. |
| PC2  | Ping    | 2001:DB8:ACAD:1::10 (PC1)                    | Ping should be successful.     |
| PC2  | Ping    | 209.165.200.225 (R1)                         | Ping should be successful.     |
| PC1  | Ping    | 209.165.201.1 (simulated web server)         | Ping should be successful.     |
| PC1  | Ping    | 2001:DB8:ACAD:2::1<br>(simulated web server) | Ping should be successful.     |
| PC2  | Ping    | 209.165.201.1 (simulated web server)         | Ping should not be successful. |
| PC2  | Ping    | 2001:DB8:ACAD:2::1<br>(simulated web server) | Ping should be successful.     |

# Part 5: Configure GRE Tunnel with BGP

#### Step 1: Configure GRE tunnel with BGP routing on R1.

Configuration tasks for R1 include the following:

| Task                    | Specification                                                                                                    |
|-------------------------|----------------------------------------------------------------------------------------------------|
| Configure tunnel 0.     | Set IPv4 address (use 172.16.1.0/30 subnet).<br>Set the tunnel source interface.<br>Set the tunnel destination IP address.             |
| Configure a host route. | Set the host route to the tunnel destination with a /32 mask.<br>Use the exit interface.                                               |
| Configure BGP.          | Configure AS 65010<br>Configure neighbor statement<br>Configure network statements for only networks connected to<br>the Lo1 and G0/1. |

#### Step 2: Configure GRE tunnel with BGP routing on R3.

Configuration tasks for R3 include the following:

| Task                   | Specification                                                                                                    |
|------------------------|----------------------------------------------------------------------------------------------------|
| Configure tunnel 0.    | Set IPv4 address (use 172.16.1.0/30 subnet)<br>Set the tunnel source interface.<br>Set the tunnel destination IP address.           |
| Configure a host route | Set the host route to the tunnel destination with a /32 mask.<br>Use the exit interface.                                            |
| Configure BGP.         | Configure AS 65030<br>Configure neighbor statement<br>Configure network statements for only network connected to<br>G0/1 interface. |

#### Step 3: Verify network connectivity.

Verify connectivity using the **ping** command using the IPv4 address.

| From | Command | То                                   | Expected Results           |
|------|---------|--------------------------------------|----------------------------|
| PC1  | Ping    | 209.165.201.1 (simulated web server) | Ping should be successful. |
| PC1  | Ping    | 192.168.3.10 (PC2)                   | Ping should be successful. |
| PC2  | Ping    | 209.165.201.1 (simulated web server) | Ping should be successful. |
| PC2  | Ping    | 192.168.1.10 (PC1)                   | Ping should be successful. |

## Part 6: Implement PPPoE

#### Step 1: Configure PPPoE router.

Configuration tasks for R2 include the following:

| Task                                            | Specification                                                                                                    |
|-------------------------------------------------|----------------------------------------------------------------------------------------------------|
| Copy and paste the provided configuration to R2 | username Cust1 password ciscopppoe<br>ip local pool PPPoEPOOL 10.0.0.1 10.0.0.10<br>interface virtual-template 1<br>ip address 10.0.0.254 255.255.255.0<br>mtu 1492<br>peer default ip address pool PPPoEPOOL<br>ppp authentication chap callin<br>exit<br>bba-group pppoe global<br>virtual-template 1 |
|                                                 | exit<br>interface g0/0<br>pppoe enable group global<br>no shutdown                                                                                                    |

#### Step 2: Configure R3 as a PPPoE client.

Configuration tasks for R3 include the following:

| Task                                   | Specification                                                                                                    |
|----------------------------------------|----------------------------------------------------------------------------------------------------|
| Configure G0/0 for PPPoE connectivity. | Enable PPPoE on G0/0 interface<br>The client uses dial pool number 1<br>Activate the interface                                                                                                    |
| Configure the dialer interface 1.      | Create the virtual dialer 1 interface<br>Negotiate the IP address from the North<br>Reduce the MTU to 1492 to accommodate the PPP headers<br>Create dialer pool 1<br>Enforce and assign the chap authentication: username Cust1 /<br>password ciscopppoe<br>Activate the interface |
| Configure a static default route.      | Configure a static default route using the dialer 1 as the exit interface                                                                                                    |

#### Step 3: Verify network connectivity.

Verify connectivity using the **ping** command.

| From | Command | То                                   | Expected Results           |
|------|---------|--------------------------------------|----------------------------|
| PC1  | Ping    | 192.168.3.10 (PC2)                   | Ping should be successful. |
| PC2  | Ping    | 192.168.1.10 (PC1)                   | Ping should be successful. |
| R3   | Ping    | 10.0.254                             | Ping should be successful. |
| PC2  | Ping    | 209.165.201.1 (simulated web server) | Ping should be successful. |

# Part 7: Configure IP ACLs

#### Step 1: Configure IP Access List on R1.

| Task                                                     | Specification                  |
|----------------------------------------------------------|--------------------------------|
| Configure an IPv4 extended access list named ICMP_ACCESS | Deny all pings to the R1 LAN.  |
| Place the ACL at the correct interface and direction     |                                |
| Ping from PC2 to PC1.                                    | Ping should not be successful. |
| Ping from PC1 to PC2                                     | Ping should be successful.     |

#### Step 2: Configure IPv6 Access List on R3.

| Task                                                         | Specification                                     |
|--------------------------------------------------------------|---------------------------------------------------|
| Configure an IPv6 extended access list named<br>LIMIT_ACCESS | Deny all pings to network<br>2001:DB8:ACAD:3::/64 |
| Place the ACL at the correct interface and direction         |                                                   |
| Ping from PC2 to PC1.                                        | Ping should not be successful.                    |
| Ping from PC1 to PC2                                         | Ping should be successful.                        |

## Part 8: Monitor the Network

#### Step 1: Configure SNMPv3 on R1.

Configuration tasks for SNMPv3 authentication using an ACL on R1 are the following:

| Task                                                                                    | Specification                                         |
|-----------------------------------------------------------------------------------------|-------------------------------------------------------|
| Create a standard access list to permit only the LAN containing PC1.                    | Access List: SNMP-ACCESS                              |
| Using the <b>snmp-server view</b> command, configure an SNMP view include specified MIB | SNMP view: <b>SNMP-RO</b><br>MIB included: <b>ISO</b> |

| Using the <b>snmp-server group</b> command, configure the SNMP group, SNMP version with authentication and encryption and limit access using an ACL. | Group: <b>SNMP</b><br>Version: <b>3</b><br>Authentication and encryption:<br><b>required</b><br>Access: <b>read-only</b> by using ACL<br><b>SNMP-ACCESS</b> |
|----------------------------------------------------------------------------------------------------|----------------------------------------------------------------------------------------------------|
| Using the <b>snmp-server user</b> command, add an SNMP user as a member of the <b>SNMP</b> using SNMPv3 with authentication and encryption.          | Username: JOE<br>Group: SNMP<br>Authentication / Password: SHA /<br>cisco12345<br>Encryption / Password: AES 128 /<br>cisco54321                            |
| Configure an SNMPv3 user on PC1 using an SNMP manager                                                                                                | Use the SNMPv3 setting configured on R1                                                                                                    |

### Step 2: Configure SPAN on S2.

Configuration tasks include the following:

| Task                                                 | Specification                                                           |
|------------------------------------------------------|-------------------------------------------------------------------------|
| Issue the SPAN command to monitor the traffic on S2. | Session number: <b>1</b><br>Source switch port on S2: <b>F0/3</b>       |
| Issue the SPAN command to capture the traffic on S2. | Session number: <b>1</b><br>Destination switch port on S2: <b>F0/18</b> |